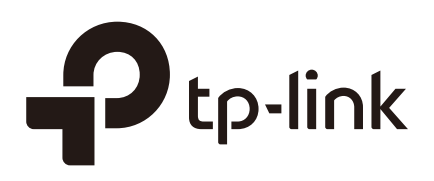

## Managing Accounts and Logs (Pharos Control)

### CHAPTERS

- 1. Manage Accounts
- 2. Manage Logs

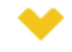

### This guide applies to:

Phaos Control 2.0.

This guide introduces how to manage Pharos Control accounts and logs:

- 1. Manage Accounts
- 2. Manage Logs

The following parts detailedly introduces these features.

## Manage Accounts

Figure 1-1 Account Page

Pharos Control supports three account types: Administrator, Manager and Guest. The account created in the installation process is an Administrator account and cannot be deleted. If your current account type is Administrator, you can follow the steps below to create another account.

1) Go to the Account page and click 🕀.

| Ptp-link P       | HAROS | CONTROL |               |       |             |         | (         | 3 admin                | • Log out    |
|------------------|-------|---------|---------------|-------|-------------|---------|-----------|------------------------|--------------|
| Device           |       |         |               | gger  | Account     |         | og        |                        |              |
|                  | •     | ë ⊖     |               |       |             |         |           | Q Se                   | earch        |
| Accounts(1)      |       | Name    | Role          | Login | Email       |         | Telephone | • N                    | lotes        |
| Administrator(1) |       | admin   | Administrator | Yes   | admin@examp | ole.com |           | This is ac<br>account. | Iministrator |
| Manager(0)       |       |         |               |       |             |         |           |                        |              |
| Guest(0)         |       |         |               |       |             |         |           |                        |              |

2) Then the following window will pop up. Configure the required parameters and click OK.

Figure 1-2 Configuring the Parameters

| Add               |                                                                                                    |
|-------------------|----------------------------------------------------------------------------------------------------|
| Role:             | Administrator O Manager O Guest                                                                                                    |
|                   | <ul> <li>View status of all devices.</li> <li>Change configurations of all devices.</li> <li>Change configurations of the server.</li> </ul> |
| User Name:        |                                                                                                    |
| Password:         |                                                                                                    |
| Confirm Password: |                                                                                                    |
| Email:            |                                                                                                    |
| Telephone:        |                                                                                                    |
| Notes:            |                                                                                                    |
|                   |                                                                                                    |
|                   | Cancel OK .                                                                                                    |

| Role             | Select the type of the account to be created. The following options are provided: Administrator, Manager and Guest. |
|------------------|----------------------------------------------------------------------------------------------------|
|                  | Administrator can view and configure the devices, and can change the configurations of Pharos Control.              |
|                  | Manager can view and configure the devices, but cannot change the configurations of Pharos Control.                 |
|                  | Guest can only view the devices.                                                                                    |
| User Name        | Specify a username.                                                                                                 |
| Password         | Specify a password.                                                                                                 |
| Confirm Password | Enter the password again for confirmation.                                                                          |
| Email            | Specify the email for the user.                                                                                     |
| Telephone        | (Optional) Specify the telephone number of the user.                                                                |
| Note             | (Optional) Specify a note.                                                                                          |

Also, you can select an account and click 🗹 to edit it.

# **2** Manage Logs

The logs of Pharos Control can effectively record, classify and manage the system information of the managed devices, providing powerful support for you to monitor network operations and diagnose malfunctions.

Go to the **Log** page, and you can view all the logs. Also, you can click the tags in the left column to view the classified logs, including normal logs, events and errors.

|              | PHAROS   | CONTROL             |                               |                                          |               |      | 6          | admin | 🖸 Log d    |
|--------------|----------|---------------------|-------------------------------|------------------------------------------|---------------|------|------------|-------|------------|
| Device       | Firmware | Tas                 | k                             | Trigger                                  | Acco          | ount | Log        |       |            |
|              | æ        | Θ                   |                               |                                          |               |      |            | Q     | Search     |
| All Logs(61) |          | Time                |                               | Message                                  |               | Туре | Device Nam | e N   | AC Address |
| Log(49)      |          | 2016/12/29<br>14:58 | Trigger has whose nam         | been added succe<br>e is Rule 1          | essfully,     | LOG  |            |       |            |
| Event(9)     |          | 2016/12/29<br>14:58 | Server Trigg<br>new rule, wh  | ger Manager updat<br>hich name is Rule 1 | ed. Add       | LOG  |            |       |            |
| Error(3)     |          | 2016/12/29<br>14:58 | Mail server<br>mail server    | setting has been c<br>address is 127.0.0 | hanged.<br>.1 | LOG  |            |       |            |
|              |          | 2016/12/29<br>13:44 | User: admin                   | login.                                   |               | LOG  |            |       |            |
|              |          | 2016/12/29<br>11:28 | Delete rule :<br>is 1         | successfully, which                      | n rule name   | LOG  |            |       |            |
|              |          | 2016/12/29<br>11:28 | Server Trigg<br>rule, which r | ger Manager updat<br>name is 1           | ed. Delete    | LOG  |            |       |            |
|              |          | 2016/12/29<br>11:15 | FirmwareInf                   | otree has been up                        | dated.        | LOG  |            |       |            |
|              |          | 2016/12/29<br>11:15 | Group has b<br>whose nam      | peen edited succes<br>e is CPE           | ssfully,      | LOG  |            |       |            |
|              |          | 2016/12/29<br>11:15 | FirmwareInf                   | otree has been up                        | dated.        | LOG  |            |       |            |
|              |          | 2016/12/29<br>11:15 | Group has b<br>whose nam      | peen edited succes<br>e is CPE           | ssfully,      | LOG  |            |       |            |
|              |          | 2016/12/29<br>10:54 | 1 firmware(s<br>successfull   | s) have been deact<br>y.                 | ivated        | LOG  |            |       |            |

Figure 2-1 Log Page

Pharos Control provides two operations for the logs: exporting the logs to your local host and deleting the logs.

#### Export the Logs

You can export the logs which are recorded in a specific period of time. But exporting a single log is not supported.

Follow the steps below to export the logs:

1) Click 🖸 and the following window will pop up. Specify a time range and click **OK**.

Figure 2-2 Specifying a Time Rage

| Export |            |         |
|--------|------------|---------|
| From:  | 2016-12-28 | 09 : 02 |
| To:    | 2016-12-29 | 16 : 21 |
|        |            | Cancel  |

2) The logs will be exported in the excel file. Select a file path to save the logs in your local host.

| Figure | 2-3 | Exporting | the | ano I |
|--------|-----|-----------|-----|-------|
| Figure | 2-3 | LAPOILING | uie | LUYS  |

| 1 Time              | Message                                                                                             | Туре  | Device Name | MAC Address       |
|---------------------|----------------------------------------------------------------------------------------------------|-------|-------------|-------------------|
| 2 2016/12/29 02:58  | Trigger has been added successfully, whose name is Rule 1                                           | LOG   |             |                   |
| 3 2016/12/29 02:58  | Server Trigger Manager updated. Add new rule, which name is Rule 1                                  | LOG   |             |                   |
| 4 2016/12/29 02:58  | Mail server setting has been changed, mail server address is 127.0.0.1                              | LOG   |             |                   |
| 5 2016/12/29 01:44  | User: admin login.                                                                                  | LOG   |             |                   |
| 6 2016/12/29 11:28  | Delete rule successfully, which rule name is 1                                                      | LOG   |             |                   |
| 7 2016/12/29 11:28  | Server Trigger Manager updated. Delete rule, which name is 1                                        | LOG   |             |                   |
| 8 2016/12/29 11:15  | FirmwareInfotree has been updated.                                                                  | LOG   |             |                   |
| 9 2016/12/29 11:15  | Group has been edited successfully, whose name is CPE                                               | LOG   |             |                   |
| 10 2016/12/29 11:15 | FirmwareInfotree has been updated.                                                                  | LOG   |             |                   |
| 11 2016/12/29 11:15 | Group has been edited successfully, whose name is CPE                                               | LOG   |             |                   |
| 12 2016/12/29 10:54 | 1 firmware(s) have been deactivated successfully.                                                   | LOG   |             |                   |
| 13 2016/12/29 10:54 | Deactive firmware info, which id is 3, name is CPE210(UN)_2.0-up-ver2-0-0-P1[20161102-rel39691].bin | LOG   |             |                   |
| 14 2016/12/29 10:15 | firmwareInfoTreetree update failed. Database error.                                                 | ERROR |             |                   |
| 15 2016/12/29 10:05 | FirmwareInfotree has been updated.                                                                  | LOG   |             |                   |
| 16 2016/12/29 10:05 | Group has been edited successfully, whose name is CPE                                               | LOG   |             |                   |
| 17 2016/12/29 09:54 | FirmwareInfotree has been updated.                                                                  | LOG   |             |                   |
| 18 2016/12/29 09:54 | Group has been added successfully, whose name is CPE                                                | LOG   |             |                   |
| 19 2016/12/29 09:36 | 2 firmware(s) have been deleted successfully.                                                       | LOG   |             |                   |
| 20 2016/12/29 09:36 | Delete firmware, which id is 2, name is pharos-up-ver2-0-0-P1[20161025-rel41794].bin                | LOG   |             |                   |
| 21 2016/12/29 09:36 | Delete firmware , which id is 1, name is CPE210(UN)_2.0-up-ver2-0-0-P1[20161102-rel39691].bin       | LOG   |             |                   |
| 22 2016/12/29 09:25 | User: admin login.                                                                                  | LOG   |             |                   |
| 23 2016/12/28 02:28 | Edit device completed, which device id is 6, device name is New Device                              | EVENT |             |                   |
| 24 2016/12/28 02:21 | Device has been added successfully, device id is 6, device name is New Device                       | EVENT |             |                   |
| 25 2016/12/28 02:18 | 1 device(s) have been deleted successfully.                                                         | LOG   |             |                   |
| 26 2016/12/28 02:18 | Delete device, which id is 3,device name is CPE510                                                  | LOG   | CPE510      | 30-B5-C2-BD-20-5C |
| 27 2016/12/28 02:02 | Edit device completed, which device id is 3, device name is CPE510                                  | EVENT | CPE510      | 30-B5-C2-BD-20-5C |
| 28 2016/12/28 01:51 | 2 device(s) have been deleted successfully.                                                         | LOG   |             |                   |
| 29 2016/12/28 01:51 | Delete device, which id is 5, device name is New Device                                             | LOG   |             |                   |
| 30 2016/12/28 01:51 | Delete device, which id is 4, device name is New Device                                             | LOG   |             |                   |
| 31 2016/12/28 11:57 | Discovery task is completed, whose name is Scheduled - Discovery [2016-12-28 11:56:36]              | LOG   |             |                   |
| 32 2016/12/28 11:56 | Discovery task started, which name is Scheduled - Discovery [2016-12-28 11:56:36]                   | LOG   |             |                   |
| 33 2016/12/28 11:27 | Discovery task has been canceled, whose name is DISCOVERY [2016-12-28 11:27:16]                     | ERROR |             |                   |
| log.xls +           | · · · · · · · · · · · · · · · · · · ·                                                               |       |             |                   |

Delete the Logs

There are two ways to delete the logs: delete the selected logs and delete the logs recorded in a period of time. Also, you can delete all logs in the table with one click.

Follow the steps below to delete the selected logs:

1) Select one or more logs you want to delete and click  $\bigcirc$  .

|                  | PHAROS | CONTROL             |                                                                           |      | ي چ         | admin 🕑 Log out |
|------------------|--------|---------------------|---------------------------------------------------------------------------|------|-------------|-----------------|
| Device           |        |                     | k Trigger Acco                                                            | ount | Log         |                 |
|                  | ତ      | Θ                   |                                                                           |      |             | Q Search        |
| I 🗁 All Logs(62) |        | Time                | Message                                                                   | Туре | Device Name | MAC Address     |
| Log(50)          |        | 2016/12/30<br>15:30 | User: admin login.                                                        | LOG  |             |                 |
| Event(9)         |        | 2016/12/29<br>14:58 | Trigger has been added successfully,<br>whose name is Rule 1              | LOG  |             |                 |
| Error(3)         |        | 2016/12/29<br>14:58 | Server Trigger Manager updated. Add<br>new rule, which name is Rule 1     | LOG  |             |                 |
|                  |        | 2016/12/29<br>14:58 | Mail server setting has been changed.<br>mail server address is 127.0.0.1 | LOG  |             |                 |
|                  |        | 2016/12/29<br>13:44 | User: admin login.                                                        | LOG  |             |                 |
|                  |        | 2016/12/29<br>11:28 | Delete rule successfully, which rule name is 1                            | LOG  |             |                 |

#### 2) The following window will pop up. Select **Delete the selected logs** and click **OK**.

Figure 2-5 Selecting to Delete the Selected Logs

| Delete                       |                          |           |  |  |  |  |
|------------------------------|--------------------------|-----------|--|--|--|--|
| Delete the selected logs     | Delete the selected logs |           |  |  |  |  |
| O Delete logs in a time inte | rval                     |           |  |  |  |  |
| From:                        | 2017-02-22               | 10 : 53   |  |  |  |  |
| To:                          | 2017-03-13               | 15 : 07   |  |  |  |  |
| O Delete all logs            |                          |           |  |  |  |  |
|                              |                          | Cancel OK |  |  |  |  |

Follow the steps below to delete the logs recorded in a period of time or delete all logs in the table.

1) Click  $\bigcirc$  directly.

Figure 2-6 Log Page

|              | PHAROS C | INTROL              |                                                                           |      | ٠           | admin 🕑 Log out |
|--------------|----------|---------------------|---------------------------------------------------------------------------|------|-------------|-----------------|
| Device       |          |                     | K Trigger Acc                                                             | ount | Log         |                 |
|              | 8        |                     |                                                                           |      |             | Q Search        |
| All Logs(62) |          | Time                | Message                                                                   | Туре | Device Name | MAC Address     |
| Log(50)      |          | 2016/12/30<br>15:30 | User: admin login.                                                        | LOG  |             |                 |
| Event(9)     |          | 2016/12/29<br>14:58 | Trigger has been added successfully, whose name is Rule 1                 | LOG  |             |                 |
| Error(3)     |          | 2016/12/29<br>14:58 | Server Trigger Manager updated. Add new rule, which name is Rule 1        | LOG  |             |                 |
|              |          | 2016/12/29<br>14:58 | Mail server setting has been changed.<br>mail server address is 127.0.0.1 | LOG  |             |                 |

 The following window will pop up. To delete the logs in a period of time, select Delete the logs in a time interval, and specify a time range. To delete all logs, select Delete all logs. And then click OK.

Figure 2-7 Deleting the Logs in a Period of Time

| Delete                |            |         |
|-----------------------|------------|---------|
| Delete logs in a time | e interval |         |
| From:                 | 2017-02-22 | 10 : 53 |
| To:                   | 2017-03-16 | 09 : 53 |
| O Delete all logs     |            |         |
|                       |            | Cancel  |